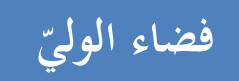

## الاطلاع على بطاقة الأعداد

إن كان هذا دخولك الأول للفضاء الرقمي للمدارس الابتدائية أو لم تستطع الوصول إلى الصفحة الرّئيسية لمدرسة منظورك، عليك اتّباع المراحل الواردة في الدليل التالي : http://www.ent1.cnte.tn/guide-formation/pdf/support-parenta-Acces.pdf

## √الدخول إلى فضاء الأولياء

- بصفتك وليا وللاطلاع على أعداد منظورك، ستدخل الآن الفضاء المخصّص لك :
  - لذا انقر على الرابط
     لذا انقر على الرابط

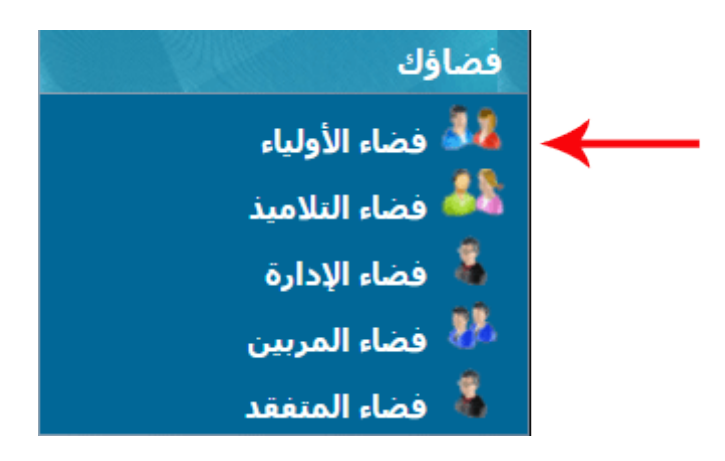

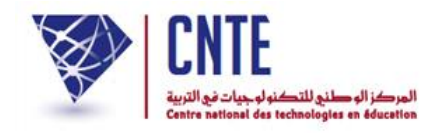

• لتحصل على :

|                                                                                           | دخو <mark>ل ول</mark> ي        |
|-------------------------------------------------------------------------------------------|--------------------------------|
| الإسم : <mark>مالك</mark><br>اللقب : <mark>التونسي</mark><br>كلمة السر : ••••••<br>الدخول | مدریت<br>madrassati            |
|                                                                                           | ■ حساب معطل<br>■ معطيات الدخول |

أكتب معطيات الدخول الخاصة بك والتي تحصلت عليها من إدارة مدرستك
 ثمّ انقر على زرّ (الدخول)

وفي صورة عدم حصولك عليها أو نسيانها، اتّبع المراحل الواردة في الدليل : "الحصول على معطيات الدخول"

http://www.ent1.cnte.tn/guide-formation/pdf/support-parent-Login.pdf

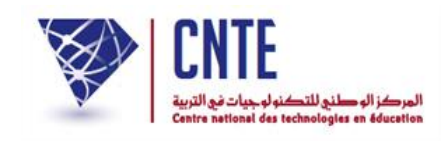

الاطلاع على بطاقة الأعداد

- للاطلاع على الأعداد المتحصَّل عليها خلال كلّ سداسية، فإنّك تستطيع عرض بطاقة الرّسومات وذلك في الآجال المحدّدة خلال فترة الامتحانات
  - لذا انقر على الرّابط بطاقة الأعداد (على اليمين) ضمن قائمة :

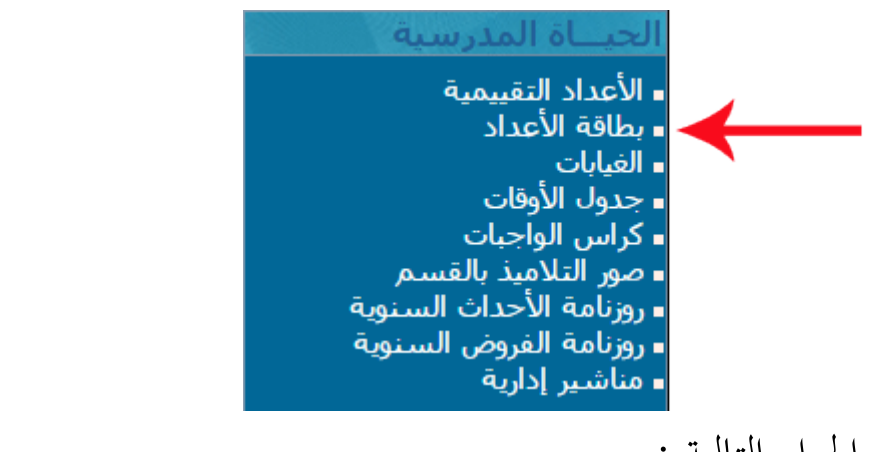

• لتظهر لك علبة الحوار التالية :

| Google Chron - حساب مالك التونسي 📋 | ا حالی کار مشامیده بوشن استفاع مرض بطاقا |  |
|------------------------------------|------------------------------------------|--|
| (i) www.ent.cnte.tn                |                                          |  |
|                                    |                                          |  |
|                                    | بطاقة الأعداد                            |  |
|                                    | إختيار السداسي : ⊡-;خنيار ▼              |  |
|                                    | ابعث                                     |  |
|                                    |                                          |  |

اختر الستداسي كما هو مبيَّن في الصورة الموالية :

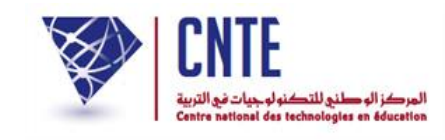

| Google Chrome - حساب مالك التونسي 📋                                               | والك تستطيح الإم         |                                                                         |  |  |
|-----------------------------------------------------------------------------------|--------------------------|-------------------------------------------------------------------------|--|--|
| (i) www.ent.cnte.tn                                                               |                          |                                                                         |  |  |
| يطاقة الأعداد                                                                     |                          |                                                                         |  |  |
|                                                                                   | -                        |                                                                         |  |  |
|                                                                                   | •                        | إختيار السداسي :إختيار                                                  |  |  |
|                                                                                   | الأول                    | السداسي                                                                 |  |  |
|                                                                                   | الثاني ا                 | المتداسي                                                                |  |  |
|                                                                                   |                          |                                                                         |  |  |
| <ul> <li>ثمّ انقر على الزرّ (العث) لتحصل على بطاقة الرّسومات كما يلي :</li> </ul> |                          |                                                                         |  |  |
| 📃 💷 📼 🖂 رسومات التلاميذ                                                           |                          |                                                                         |  |  |
| (i) www.ent3.cnte.tn                                                              |                          |                                                                         |  |  |
|                                                                                   | العودة إلى القائمة طباء  |                                                                         |  |  |
| الاسم: مالك                                                                       | على أعداد                | * ملاحظات الأساتذة تظهر عند المرور أو النقر                             |  |  |
|                                                                                   | 25                       | التلميد.                                                                |  |  |
| اللقب : التونسـي                                                                  | أعداد ما                 | المادة                                                                  |  |  |
| العمر :                                                                           |                          | 51                                                                      |  |  |
|                                                                                   | 18.50 المواظية           | مجال اللغة العربية التواصل الشفوي و المحفوظات (1.00)                    |  |  |
|                                                                                   | 10 50                    | السيدة فاطمة مرزوق<br>مجال اللغة العربية القراءة (1.00)                 |  |  |
| ابات : 0 ساعة 0 أيام / 0 ساعة                                                     | <b>10.30</b><br>عدد الغي | السيدة فاطمة مرزوق                                                      |  |  |
| خيرات 0 تراكم 0 دقائة                                                             | 18.00 عدد التأ           | مجال اللغة العربية الخط و الإملاء (1.00)<br><i>السيدة فاطمة مرزوق</i>   |  |  |
| <u> </u>                                                                          | 18.50                    | مجال اللغة العربية الانتاج الكتابي (1.00)                               |  |  |
|                                                                                   | 20.00                    | <i>السيدة فاظمة مرزوق</i><br>محال العلوم و التكنولوجيا الرياضيات (1.00) |  |  |
|                                                                                   | 20.00                    | السيدة فاظمة مرزوق                                                      |  |  |
|                                                                                   | 20.00                    | مجال العلوم و التكنولوجيا الايقاظ العلمي (1.00)<br>//سيدة منية شمّام    |  |  |
|                                                                                   | 18.00                    | مجال العلوم و التكنولوجيا التربية التكنولوجية (1.00)                    |  |  |
|                                                                                   | 20.00                    | <i>السيدة منية شمّام</i><br>محالياتين ثقالتيبية الذيارمية (100)         |  |  |
|                                                                                   | 20.00                    | السيدة منية شمّام                                                       |  |  |
|                                                                                   | 18.00                    | مجال التنشئة التربية التشكيلية (1.00)<br><i>السيدة منية شمّام</i>       |  |  |
|                                                                                   | 19.00                    | مجال التنشئة التربية الموسيقية (1.00)                                   |  |  |
|                                                                                   | 10.00                    | <i>السيدة منية شمّام</i><br>محالياتين ثقالتينية البينية (1.00)          |  |  |
|                                                                                   | 18.00                    | السيدة منية شمّام                                                       |  |  |
|                                                                                   |                          | الحياة المدرسية ()                                                      |  |  |
|                                                                                   | )9 18.83                 | 🚽 معدل التلميذ(ة)                                                       |  |  |